## 行動OTP放行時 企網銀畫面卻不動的解法

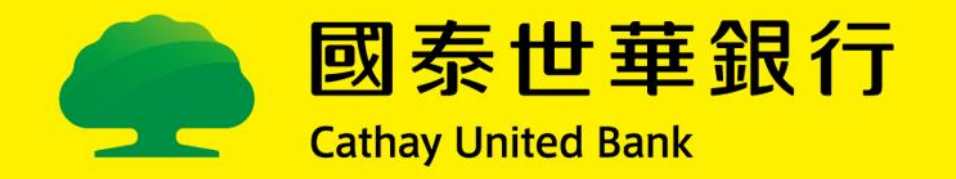

## ie瀏覽器

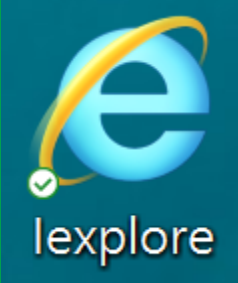

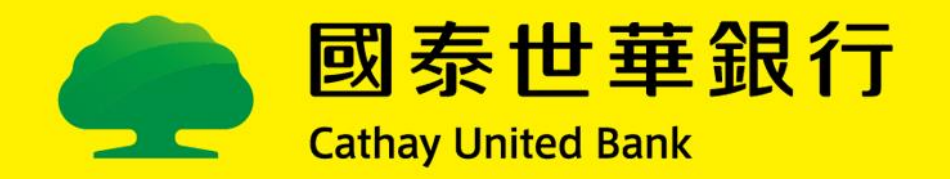

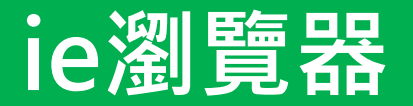

#### 將ie瀏覽器的【開啟快顯封鎖程式】關閉。

國泰世華銀行 Cathay United Bank

|                    | 網際網路選項                 | ? ×     |
|--------------------|------------------------|---------|
| 開啟ie               | 一般 安全性 隱私權 內容 連線 程式 進階 |         |
| →[丁旦]              | ±0 ch                  |         |
|                    |                        |         |
| ➡[網際網路選項]          | 網站(S)                  | 進階(V)   |
| →[隱私權]             | 位置                     |         |
| ▲不要勿避[閉的性顯封銷程式]    |                        |         |
| ▼小女勾選[ 刑風  仄額封與住以] | □ 永遠不允許網站要求您的所在位置(L)   | 高际網站(C) |
| →[催疋]              | 快顯封鎖程式                 |         |
|                    | □ 開啟快顯封鎖程式(B)          | 設定(E)   |
|                    | InPrivate              |         |
|                    | │                      |         |
|                    |                        |         |
|                    |                        |         |
|                    |                        |         |
|                    |                        |         |
|                    |                        |         |
|                    |                        |         |
|                    |                        |         |
|                    |                        |         |
|                    |                        |         |
|                    |                        |         |
|                    |                        |         |
|                    | 確定取消                   | 套用(A)   |

# Google Chrome瀏覽器

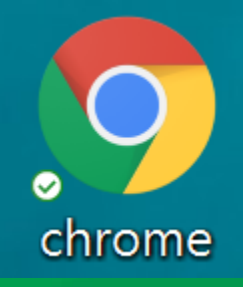

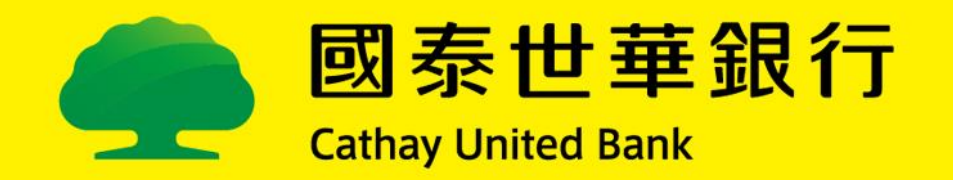

### Google Chrome瀏覽器 1/3

將Chrome瀏覽器的【彈出式視窗與重新導向】允許。

#### 開啟Chrome →[ : → 設定]

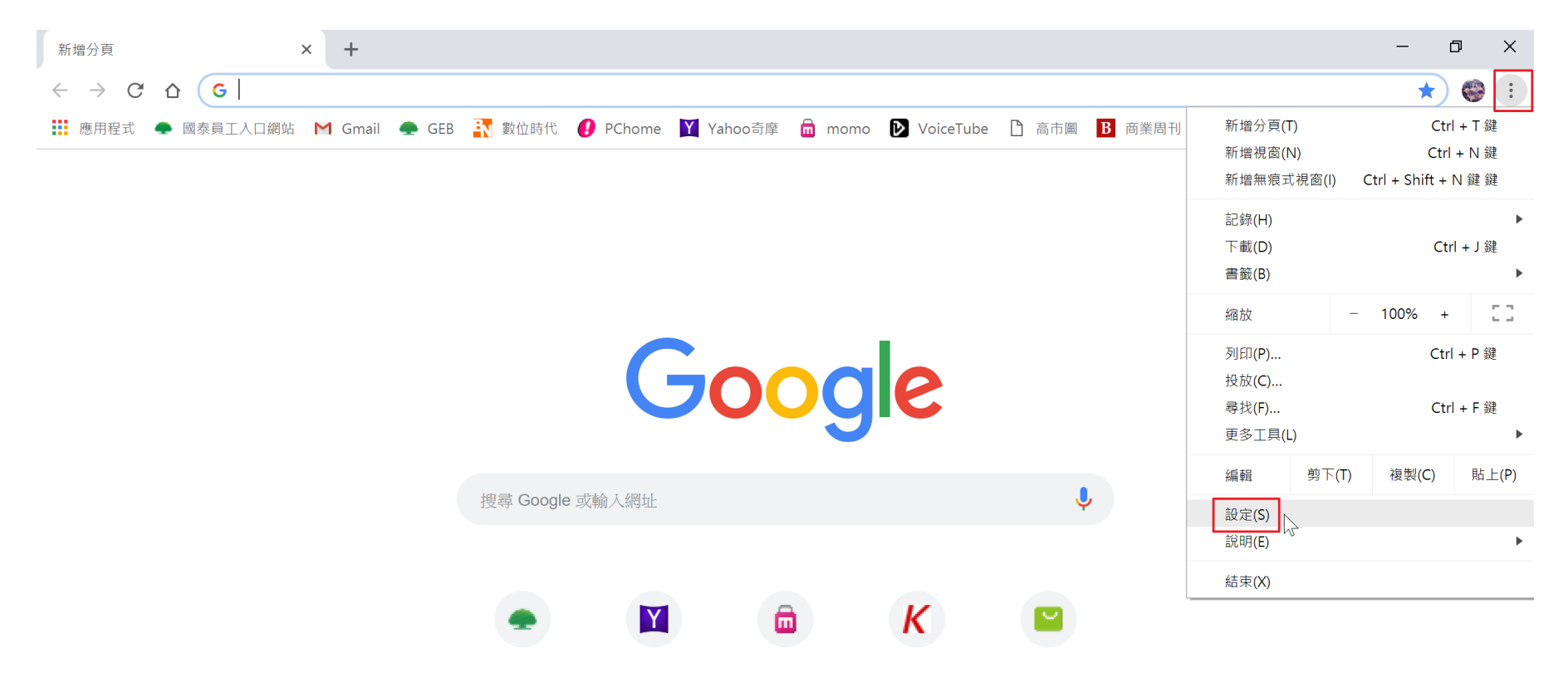

![](_page_4_Picture_4.jpeg)

### Google Chrome瀏覽器 2/3

#### →[網站設定]

| 自動填。     | λ                         |   |
|----------|---------------------------|---|
| 07       | 密碼                        | , |
| ⊟        | 付款方式                      | • |
| 0        | 地址和其他資訊                   | • |
| 隱私權      | 和安全性                      |   |
| 清除       | 瀏覽資料<br>歷史記錄、Cookie、快取等資料 | • |
| 網站<br>控制 | 設定<br>網站可使用的資訊,以及可對你顯示的內容 | • |
| 更多       |                           | ~ |
| 外觀       |                           |   |
| 主題開啟     | Chrome 線上應用程式商店           | ß |
| 顯示<br>已停 | [首頁] 按鈕<br>用              |   |
|          |                           |   |

#### →[彈出式視窗與重新導向]

| (0)      | 動作感應器<br>允許網站使用動作感應器                     | • |
|----------|------------------------------------------|---|
| ۰        | <b>通知</b><br>傳送前詢問我                      | • |
| <>       | JavaScript<br>允許                         | ۲ |
| *        | Flash<br>禁止網站執行 Flash                    | • |
|          | 圖片<br>全部顯示                               | • |
| Ø        | 彈出式視窗與重新導向<br>已封鎖                        | • |
|          | <b>廣告</b><br>已封鎖干擾性或誤導性的網站廣告             | • |
| Ş        | <b>背景同步處理</b><br>允許最近關閉的網站完成資料收發作業       | ٠ |
| •        | 音訊<br>允許網站播放音訊                           | ٠ |
| <u>+</u> | 自動下載<br>當網站嘗試自動下載更多檔案時 (已下載第一個檔案),必須先詢問你 | • |

![](_page_5_Picture_5.jpeg)

## Google Chrome瀏覽器 3/3

| ▶[允許]        |      |
|--------------|------|
| ← 彈出式視窗與重新導向 | Q 提尋 |
| 允許           |      |
| 封鎖           | 新增   |
| 未新增任何網站      |      |
| 允許           | 新增   |
| 未新增任何網站      |      |
|              |      |
|              |      |
|              |      |
|              |      |
|              |      |

![](_page_6_Picture_2.jpeg)

## Firefox瀏覽器

![](_page_7_Picture_1.jpeg)

![](_page_7_Picture_2.jpeg)

### Firefox瀏覽器 1/2

將Firefox瀏覽器的【封鎖彈出式視窗】關閉。

#### 開啟Firefox瀏覽器→[ Ξ ]→[偏好設定]

| <> → ♂ ŵ    | Q、使用 Google 搜尋或輸入網址                                            |                                                                                   | III\ 🗉      | I                                                                                                    |
|-------------|----------------------------------------------------------------|-----------------------------------------------------------------------------------|-------------|----------------------------------------------------------------------------------------------------|
| Firefox 新手? |                                                                | ♂ 登入至 Sync                                                                        |             |                                                                                                    |
| ──起開始使用吧。   | G 搜尋 Web         ① 試試將其他瀏覽器的書籤、瀏覽記錄與密碼匯入 Firefox *         不必了 | <ul> <li>□ 開新視窗</li> <li>∞ 新増隱私視窗</li> <li>□ 回復先前的瀏覽狀</li> </ul>                  | 瘛           | ೫N<br>ଫ≋P                                                                                                    |
|             | ## 熱門網站 ~                                                      | 縮放 - 1<br>編輯<br>Ⅲ 收藏庫<br>書 附加元件                                                   | ∞∞ +<br>⊁ ∿ | ▲ ▲ <p< td=""></p<> |
|             | youtube facebook wikipedia reddit amazon twitter               | <ul> <li>☆ 偏好設定</li> <li>✓ 自訂</li> <li>開設檔案</li> <li>呆存新端</li> </ul>              |             | \$\$,<br>\$£0<br>\$£5                                                                                                    |
|             |                                                                | <ul> <li>➡ 列印</li> <li>Q 尋找文字</li> <li>更多</li> <li>網頁開發者</li> <li>⑦ 說明</li> </ul> |             | %P<br>%F<br>><br>>                                                                                                    |

![](_page_8_Picture_4.jpeg)

### Firefox瀏覽器 2/2

#### →[隱私權與安全性]→關閉[封鎖彈出型視窗]

![](_page_9_Figure_2.jpeg)

![](_page_9_Picture_3.jpeg)

## Mac Safari 瀏覽器

![](_page_10_Picture_1.jpeg)

![](_page_10_Picture_2.jpeg)

### 舊版本Safari瀏覽器

1. 點選[Safari] → 點選[偏好設定]

國泰世華銀行 Cathay United Bank

| Ś | Safari             | 檔案              | 編輯        | 顯示方式         | 瀏覽記錄 | 書籤 | 視窗            | 輔助說明 |
|---|--------------------|-----------------|-----------|--------------|------|----|---------------|------|
|   | 關於 S<br>Safari     | afari<br>延伸功    | 能…        |              |      |    |               |      |
|   | 偏好設<br>此網站         | 定···<br>的設定     | ¥,<br>    | 國泰世          | 華銀行  | G  | lobal<br>yB2B | 全球企業 |
|   | 清除瀏                | 覽記錄             |           | athay United | вапк |    | J             |      |
|   | 服務                 |                 | ►         |              |      |    |               |      |
|   | 隱藏 S<br>隱藏其<br>顯示全 | afari<br>他<br>部 | H第<br>H第プ |              |      |    |               |      |
|   | 結束 S               | afari           | ЖQ        |              |      |    |               |      |

#### 2. 點選[安全性] → 不要勾選[阻擋彈出式視窗]

| • • |      |      |    | -  |     |         |          | 安全性                   |                    |   |   |
|-----|------|------|----|----|-----|---------|----------|-----------------------|--------------------|---|---|
| ٥   | × 10 | 1    |    | Q  |     | 0       |          | 2                     | 0                  |   |   |
| 一般  | 標籤頁  | 自動填寫 | 密碼 | 搜尋 | 安全性 | 隱私權     | 網站       | 延伸功能                  | 進階                 |   |   |
|     |      |      |    |    | ,   | 炸軭⁄///  | <u>ب</u> | 2                     | 毛细站咕擎牛             |   |   |
|     |      |      |    |    | 1   | ロト機能制可と | u · 🕒    |                       |                    |   |   |
|     |      |      |    |    |     |         |          | Safari 1史<br>Browsing | 用 Google Safe      |   |   |
|     |      |      |    |    |     |         |          | 站。                    | g /t/// uwur anawy |   |   |
|     |      |      |    |    |     | 网百办家    | z .      | 的田山                   | waSorint           |   |   |
|     |      |      |    |    | î   | 的貝內在    | 3.0      | A RXHI Ja             | waschpt            | 2 |   |
|     |      |      |    |    |     |         |          | ☑ 阻擋彈と                | 出式視窗               | 0 | 3 |
|     |      |      | _  |    |     |         | -        |                       |                    |   |   |

## 新版本Safari瀏覽器

#### 1. 開啟企網銀首頁 → 點選[Safari] → 點選[偏好設定]

Cathay United Bank

| É | Safari 檔案 編輯<br>關於 Safari | 顯示方式         | 瀏覽記錄 | 書籤   | 視窗       | 輔助說明           |          |                    |         |             |      |
|---|---------------------------|--------------|------|------|----------|----------------|----------|--------------------|---------|-------------|------|
|   | Safari 延伸功能…              |              |      |      |          |                |          |                    |         |             |      |
|   | 偏好設定··· ¥,<br>此網站的設定···   | 國泰世          | 蓮銀行  | Glob | bal      | 全球企業           |          |                    |         |             |      |
|   | 清除瀏覽記錄…                   | athay United | Bank | MyB: | 28       |                |          |                    |         |             |      |
|   | 服務   ▶                    |              |      |      | 2        | 點猩[網站]         | <b>→</b> | 點選[彈出式湖            | 夏窗] →   | 確認設定者       | 訂分許] |
|   | 隠藏 Safari 光H              |              |      |      | <u> </u> |                | _        |                    |         |             |      |
|   | 顯示全部                      |              |      |      |          |                | Q        |                    |         |             |      |
|   | 結束 Safari                 |              |      |      | -        | 一般 標籤頁 自動填寫 密碼 | 搜尋 3     | 安全性 隱私橘 網站 延伸功能 進階 |         |             | -    |
|   |                           |              |      |      |          | 一般             |          | 只在下列網站上允許彈出式視窗:    |         |             |      |
|   |                           |              | •    |      |          | <b>周</b> 調益    |          | 目前打開的網站            |         |             |      |
|   |                           | /            | 2    |      |          | 内容阻擋器          |          | n globalmyb2b.com  |         | 允許 ᅌ        |      |
|   |                           | - / /        |      |      |          | 自動播放           |          |                    |         |             |      |
|   |                           | (/           |      |      |          | ● 網頁縮放         |          |                    |         |             |      |
|   |                           | K            | ~    |      |          | □ 攝影機          |          |                    |         |             |      |
|   |                           |              |      |      |          | ● 麥克風          |          |                    |         |             |      |
|   |                           |              |      |      |          | 🔲 螢幕共享         |          |                    |         |             |      |
|   |                           |              |      |      |          | 🗾 位置           |          |                    |         |             |      |
|   |                           |              |      |      |          | 下載項目           |          |                    |         |             |      |
|   |                           |              |      |      |          | 通知 通知          |          |                    |         |             |      |
|   |                           |              |      |      |          | <b>一</b> 彈出式視窗 |          | 移除                 | 當參訪其他網站 | 5時: 阻擋並通知 ᅌ |      |
|   | 國泰世華銀行                    |              |      |      |          |                |          |                    |         | ?           | 1'   |

## Android 手機瀏覽器

![](_page_13_Picture_1.jpeg)

![](_page_13_Picture_2.jpeg)

## Android手機瀏覽器 1/2

將Chrome瀏覽器的【彈出式視窗與重新導向】開啟。

Cathay United Bank

![](_page_14_Figure_2.jpeg)

## Android手機瀏覽器 2/2

![](_page_15_Figure_1.jpeg)

![](_page_15_Picture_2.jpeg)

![](_page_15_Picture_3.jpeg)

## iPhone手機瀏覽器

![](_page_16_Picture_1.jpeg)

![](_page_16_Picture_2.jpeg)

## iPhone手機瀏覽器

將Safari瀏覽器的【阻擋彈出式視窗]關掉。

→[Safari]

[設定]

![](_page_17_Picture_3.jpeg)

| ■■遠傳電      | 聲信 4G 下午10:30<br>個人熱點:1 個連線 | 94% 🔲 |
|------------|-----------------------------|-------|
|            | 設定                          |       |
| 9          | 聯絡資訊                        | >     |
|            | 行事曆                         | >     |
|            | 備忘錄                         | >     |
|            | 提醒事項                        | >     |
|            | 語音備忘錄                       | >     |
|            | 電話                          | >     |
|            | 訊息                          | >     |
|            | FaceTime                    | >     |
|            | 地圖                          | >     |
|            | 指南針                         | >     |
| $\bigcirc$ | Safari                      | >     |

#### →關閉[阻擋彈出式視窗]

| ull 遠傳電信 4G | <b>下午10:31</b><br>個人熱點:1 個連線 | 94% 🥅      |
|-------------|------------------------------|------------|
| く設定         | Safari                       |            |
| 自動填寫        |                              | >          |
| 經常參訪的       | 網站                           |            |
| 喜好項目        |                              | 喜好項目 >     |
| 打開連結        |                              | 新標籤頁 >     |
| 顯示標籤列       | l                            |            |
| 在標籤頁中       | 顯示圖像                         | $\bigcirc$ |
| 阻擋彈出式       | 視窗                           | $\bigcirc$ |
| 隱私權與安全      | 性                            |            |
| 防止跨網站       | 追蹤                           | $\bigcirc$ |
| 阻擋所有 C      | ookie                        | $\bigcirc$ |
| 要求網站不       | 要追蹤我                         | $\bigcirc$ |

18

![](_page_17_Picture_7.jpeg)